## FR731M01

NET IMPRESS コントロールモジュール用 マイコンパック

## 対象マイコン: R7F701318 (RH850/P1M)

マイコンパック取扱説明書

株式会社DTSインサイト

## 改訂履歴

| 版   | 発行日付       | 変更内容 |
|-----|------------|------|
| 第1版 | 2016.02.26 | 新規発行 |
| 第2版 | 2019.04.03 | 誤記修正 |

#### おことわり

- 1)本書の内容の全部または一部を、無断転載することは禁止されています。
- 2)本書の内容は、改良のため予告なしに変更することがあります。
- 3)本書の内容について、ご不審な点やお気付きの点がございましたらご連絡ください。
- 4)本製品を運用した結果の内容の影響につきましては、3)に関わらず責任を負いかねますので ご了承ください。

 $\ensuremath{\mathbb{C}}$  DTS INSIGHT CORPORATION. All Rights Reserved. Printed in Japan

# 目 次

| 1. 概要                     | 3    |
|---------------------------|------|
| 2. 仕様                     | 4    |
| 2-1. 対象マイコンと仕様            | 4    |
| 3. ターゲットシステムとの接続と専用コネクタ   | 6    |
| 3-1. 信号一覧表                | 6    |
| 3-2. 代表的な接続例              | 7    |
| 3-3.制御信号波形                | 9    |
| 4. マイコンパックのロード方法          | . 11 |
| 4-1. ファイル構成               | . 11 |
| 4-2. リモートコントローラ(AZ490)の接続 | . 12 |
| 4-3. マイコンパックのロード方法        | . 13 |
| 5. ご利用上の注意                | . 14 |

#### 1. 概要

FR731M01は、NET IMPRESS用のコントロールモジュールFR731用のマイコンパッ クとなっており、ルネサスエレクトロニクス社製:R7F701318 (RH850/P1M) を対象 機種とします。

その他のマイコンへの対応については、弊社または代理店へお問い合わせください。 本マイコンパックをご使用頂けるコントロールモジュールは、下記のとおりになっております。

【 対応コントロールモジュール 】

FR731 Ver. 12. 05以上

#### < ご注意 >

本マイコンパックは、所定のコントロールモジュールとの組み合わせで使用することができます。 所定のコントロールモジュール以外との組み合わせでは、使用しないで下さい。

マイコンパック取扱説明書には、マイコンパック固有の取り扱い上の注意事項が記されていますので、 ご利用にあたっては、必ず取扱説明書をお読みください。

本マイコンパックを使用するにあたり、リモートコントローラ(AΖ490)を用います。

マイコンパックのロード方法につきましては、第4章をご参照ください。

尚、ご不明な点がございましたら、弊社または代理店へお問い合わせください。

#### 【確認事項】

ご使用になられるマイコンとメモリサイズ、電源仕様などが正しいことを、ご確認ください。 パラメータの値が正しくない場合は、マイコンを破壊する恐れがございますので、 十分に注意してください。

ご不明な点は、弊社または代理店へお問い合わせください。

2. 仕様

2-1. 対象マイコンと仕様

特に記載なき項目は、NET IMPRESS標準に準じます。

| 型名                       | F R 7 3 1 M 0 1                                                 |
|--------------------------|-----------------------------------------------------------------|
| マイコン                     | R7F701318 (RH850/P1M)                                           |
| Code Flash容量             | 2MByte *1                                                       |
| User Boot<br>Area容量      | 32KByte <b>*1</b>                                               |
| Data Flash容量             | 64KByte <b>*</b> 1                                              |
| Code Flash<br>アドレス       | $\#00000000 \sim \#001$ FFFFF *1                                |
| User Boot<br>Areaアドレス    | $\#01000000 \sim \#01007FFF *1$                                 |
| Data Flash<br>アドレス       | $\#\texttt{FF200000} \sim \#\texttt{FF20FFFF}  \texttt{*1}$     |
| ターゲットインタフェイス             | JTAGインタフェイス<br>1.25M/2.5M/3.3M/5M/10Mbps<br>□MSBファースト ■LSBファースト |
| デフォルト                    | 1 0 M b p s                                                     |
| ベリファイモード                 | ■FULLベリファイ ■SUMベリファイ                                            |
| デフォルト                    | FULLベリファイ                                                       |
| 書き込み時のターゲット<br>マイコン動作周波数 | 入力クロック 16MH z<br>動作クロック 160MH z                                 |
| 書き込み時のターゲット<br>インタフェイス電圧 | 3. 0 V $\sim$ 5. 2 5 V                                          |

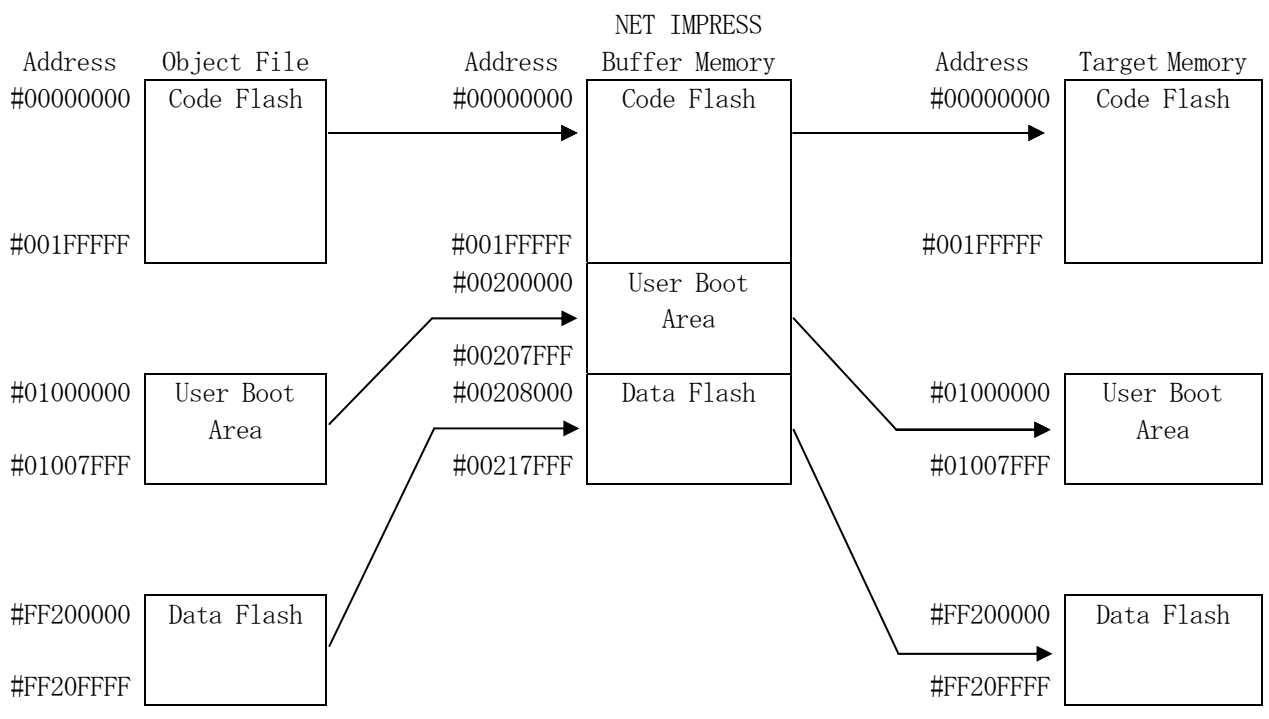

\*1:各フラッシュメモリはNET IMPRESSのバッファメモリ内には仮想的に配置されます。

NET IMPRESSのバッファメモリの見え方は以下表のようになります。

| メモリ名称      | 本来の先頭アドレス | NET IMPRESSの<br>バッファメモリ先頭アドレス |
|------------|-----------|-------------------------------|
| Code Flash | #0000000  | #00000000                     |
| User Boot  | #0100000  | #0020000                      |
| Area       |           |                               |
| Data Flash | #FF200000 | #00208000                     |

以下の操作を行う場合、アドレスの読み替えに注意が必要です。

ファイルセーブ時はバッファメモリのアドレスでセーブされます。

・【FUNC 0】、【FUNC F5】、【FUNC D6】でアドレスを指定する場合、バッファメモリのアドレスに置き換えてください。

・エディット機能で表示される(又は指定する)アドレスは、バッファメモリのアドレスに置き換えてください。

## 3. ターゲットシステムとの接続と専用コネクタ

3-1. 信号一覧表

本マイコンパックをご利用頂いた場合のターゲットプローブコネクタ端の信号表を示します。

| MCU Signal | Standard Signal Name |      |                                    | MCU Signal |                  |
|------------|----------------------|------|------------------------------------|------------|------------------|
| EVCC       | VCCD                 | 1    | 2                                  | VCCS       |                  |
| /RESET     | /TRES                | 3    | (4)                                | WDT        | ウォッチドッグパルス<br>信号 |
| EVSS       | GND                  | 5    | 6                                  | I01        | JPO_3 (DCUTMS)   |
| EVSS       | GND                  | 7    | 8                                  | I02        | JP0_1 (DCUTDO)   |
| EVSS       | GND                  | 9    | (10)                               | 103        | JPO_5 (/DCUTRDY) |
| EVSS       | GND                  | (11) | (12)                               | I04        | JPO_0 (DCUTDI)   |
| EVSS       | GND                  | 13   | (14)                               | 105        | JP0_4 (/DCUTRST) |
| EVSS       | GND                  | (15) | $\begin{pmatrix} 16 \end{pmatrix}$ | 106        | JPO_2 (DCUTCK)   |
| EVSS       | GND                  | (17) | (18)                               | 107        | FLMDO            |
|            | 108                  | 19   | 20                                 | 109        |                  |
|            | 1010                 | 21   | 22                                 | I011       |                  |
|            | I012                 | 23   | 24                                 | I013       |                  |
|            | I014                 | 25   | 26                                 | I015       |                  |
|            | 1016                 | 27   | 28                                 | NC         |                  |
|            | NC                   | 29   | 30                                 | NC         |                  |

ターゲットプローブ信号表(FR731M01)

○は、必ず接続頂く信号線です。

()は、必要な時のみ接続してください。

注意:〇も()も印のない信号線は絶対にターゲットシステムの回路には接続しないでください。

#### 3-2. 代表的な接続例

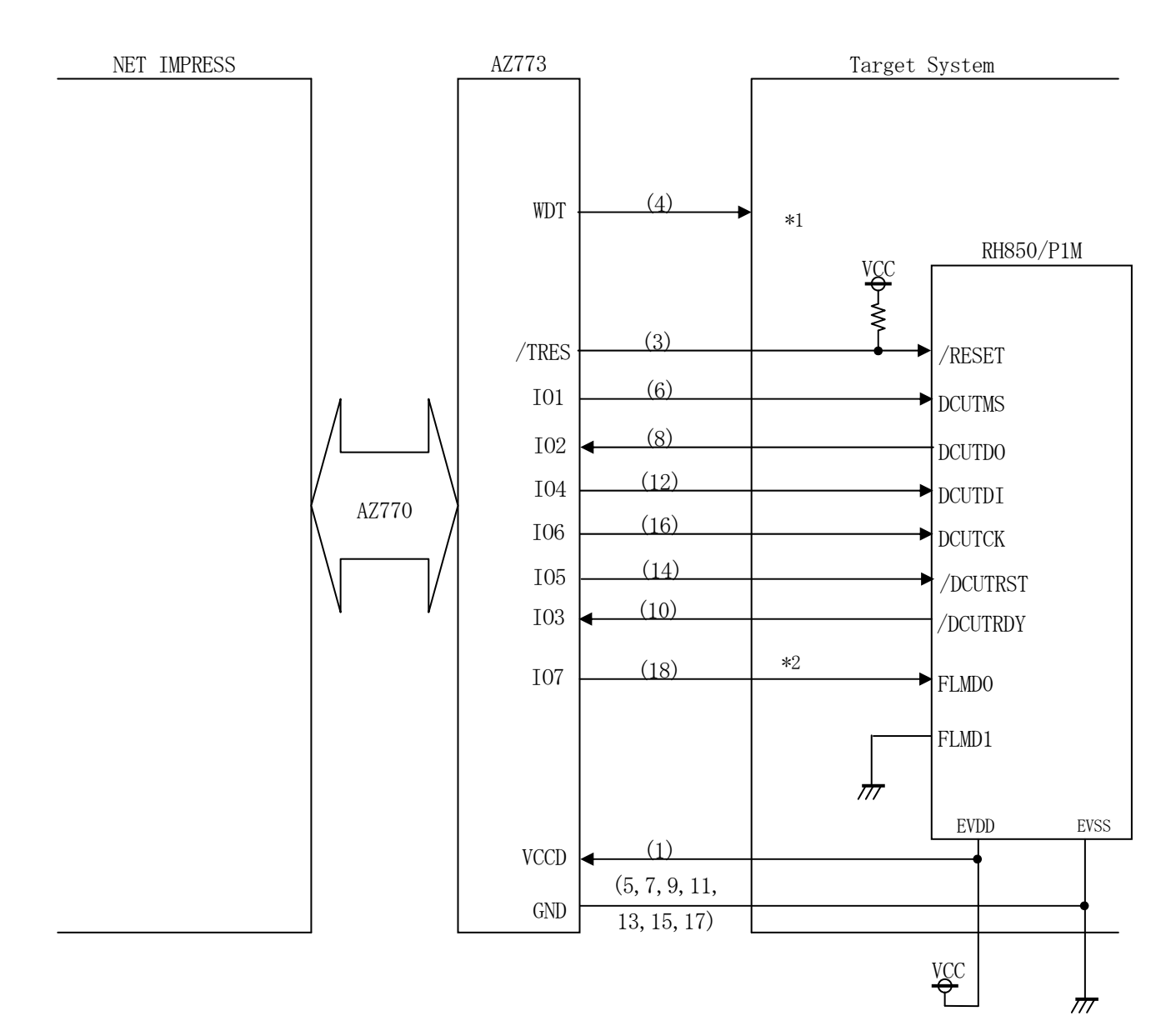

< ターゲットシステムとの接続例 >

- \*1 オプション機能です。
- \*2 内部プルアップの制御を行いますが、必要に応じて接続ください。

- (1) "書き込みモード信号"など一部の書き込みに使用する信号がユーザシステムとの共用端子に定義されている場合には、それらの信号のマルチプレクス回路をユーザシステムに実装してください。 書き込み制御に使われるこれらの信号が、フラッシュマイコンから制御用専用信号線として定義 されるターゲットシステムでは、マルチプレクス回路は不要です。
- ②WDT信号端子には、WDT Period【FUNC D5】で設定されたクロック信号が NET IMPRESSより出力されます。
   フラッシュメモリ書き込み中に、所定のクロック信号が必要なユーザ回路へ接続しご利用ください。
- ③/TRES信号は、ターゲットシステム内でワイヤードオアをとり、マイコンの/RESET端子 に接続して頂けるよう、オープンコレクタ出力の信号としています。

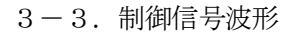

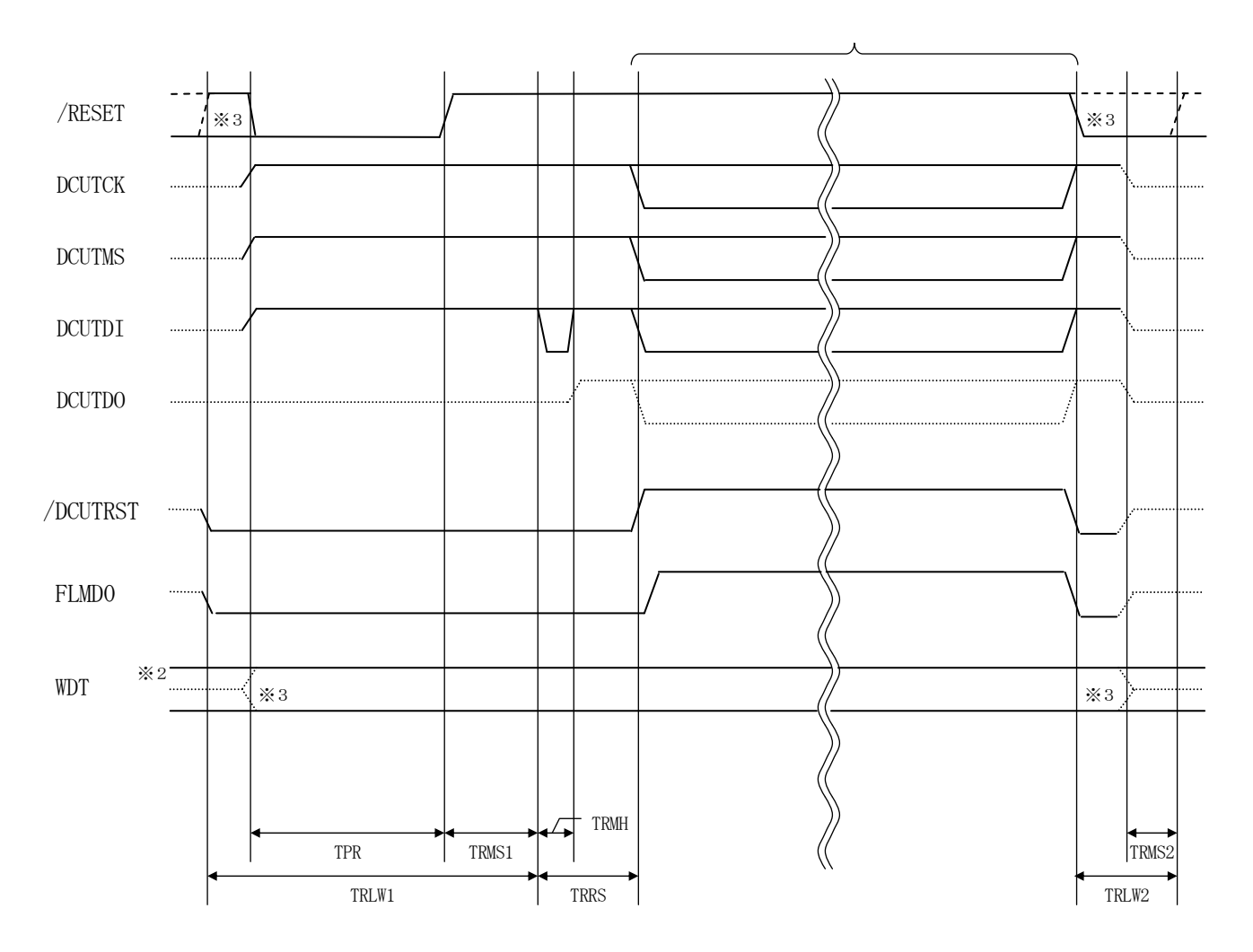

|       | IMPRESS Spesification |
|-------|-----------------------|
| TRLW1 | 201 ms (Min)          |
| TRLW2 | 100 ms (Min)          |
| TPR   | 25 ms (Min)           |
| TRMS1 | 1 ms (Min)            |
| TRMS2 | 50 ms (Min)           |
| TRMH  | 5 ms (Min)            |
| TRRS  | 25 ms (Min)           |

- ※1: "-----"は、HiZを示す。
- ※2: /TRES と WDT はオープンコレクタ出力です。
- ※3: オプション機能です。

【動作手順】

- ①フラッシュプログラマの電源投入後、ターゲットシステムの電源を入れてください。 プログラマは電源投入直後からWDT信号の出力を開始します。
- ②プログラミングモードが起動され、規定の通信回線を使ってNET IMPRESSとの通信を 始めます。通信は、あらかじめ設定されている通信条件で行います。
- ③プログラミング終了後も、WDT信号(出力)から周期的なパルスが出力されつづけます。 また、リセット信号はデバイスファンクション非実行中、常にアサートされます。

- 4. マイコンパックのロード方法
- 4-1. ファイル構成
- 本マイコンパックをご利用いただくにあたって、事前に以下のファイルをご用意ください。

弊社提供ファイル

| ファイル名                         | 内容                                                                                                    |
|-------------------------------|----------------------------------------------------------------------------------------------------|
| V x x x x R 7 3 1. CM         | 定義体ファイルです。<br>*本マイコンパックには付属しません。                                                                                                    |
| V x x x x M0 1 R 7 3 1. P R M | R7F701318のデバイス情報が内蔵されている<br>パラメータテーブルファイルです。                                                                                                    |
| V x x x x M0 1 R 7 3 1. B T P | 書き込み制御プログラムです。YIMフォルダに配置<br>します。                                                                                                    |
| YM01R731. YDD                 | <ul> <li>R7F701318のセキュリティおよび<br/>動作モード等を設定するファイルです。</li> <li>YIMフォルダ内に配置ください。</li> <li>本ファイルはサンプルです。</li> <li>お客様の設定に合わせ、内容を変更してください。</li> <li>(ファイル名は自由に変更していただいて構いません。)</li> </ul> |

ファイル名「Vxxx~」のxxxxがバージョンを示します。

各ファイルは予告無くバージョンが上がる場合があります。

お客様にご用意いただくファイル

| ファイル名       | 内容                                                                                                   |
|-------------|----------------------------------------------------------------------------------------------------|
| Object. xxx | 書き込み用のオブジェクトファイルです。                                                                                  |
| Object. YSM | <ul> <li>バッファRAM不正変化検出用のファイルです。</li> <li>詳細はNET IMPRESSのインストラクション</li> <li>マニュアルをご参照ください。</li> </ul> |

4-2. リモートコントローラ(AZ490)の接続

AZ490は、パーソナルコンピュータ(Windows環境)上で動作いたします。 パーソナルコンピュータとNET IMPRESSをETHERNETケーブルで接続します。 NET IMPRESSには、ターゲットマイコン用の定義体を実装しておきます。 NET IMPRESSに実装された定義体にマイコンパックをロードすることとなります。

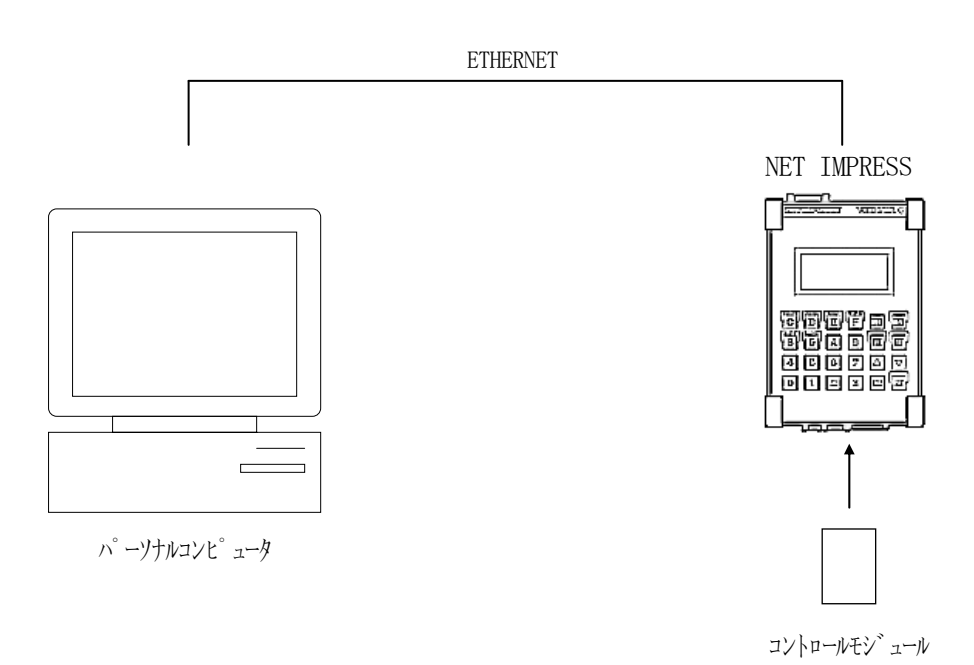

4-3. マイコンパックのロード方法

マイコンパックのロードは、リモートコントローラ (AZ490) でおこないます。

【File Transfer】画面の【Load Parameter】の機能を使用し、マイコンパックのパラメータファイルを定義体へロードします。

パラメータロード機能を選択いたしますと、パラメータファイルを選択する画面が表示されますので、 本マイコンパックのパラメータファイルを選択し、実行してください。

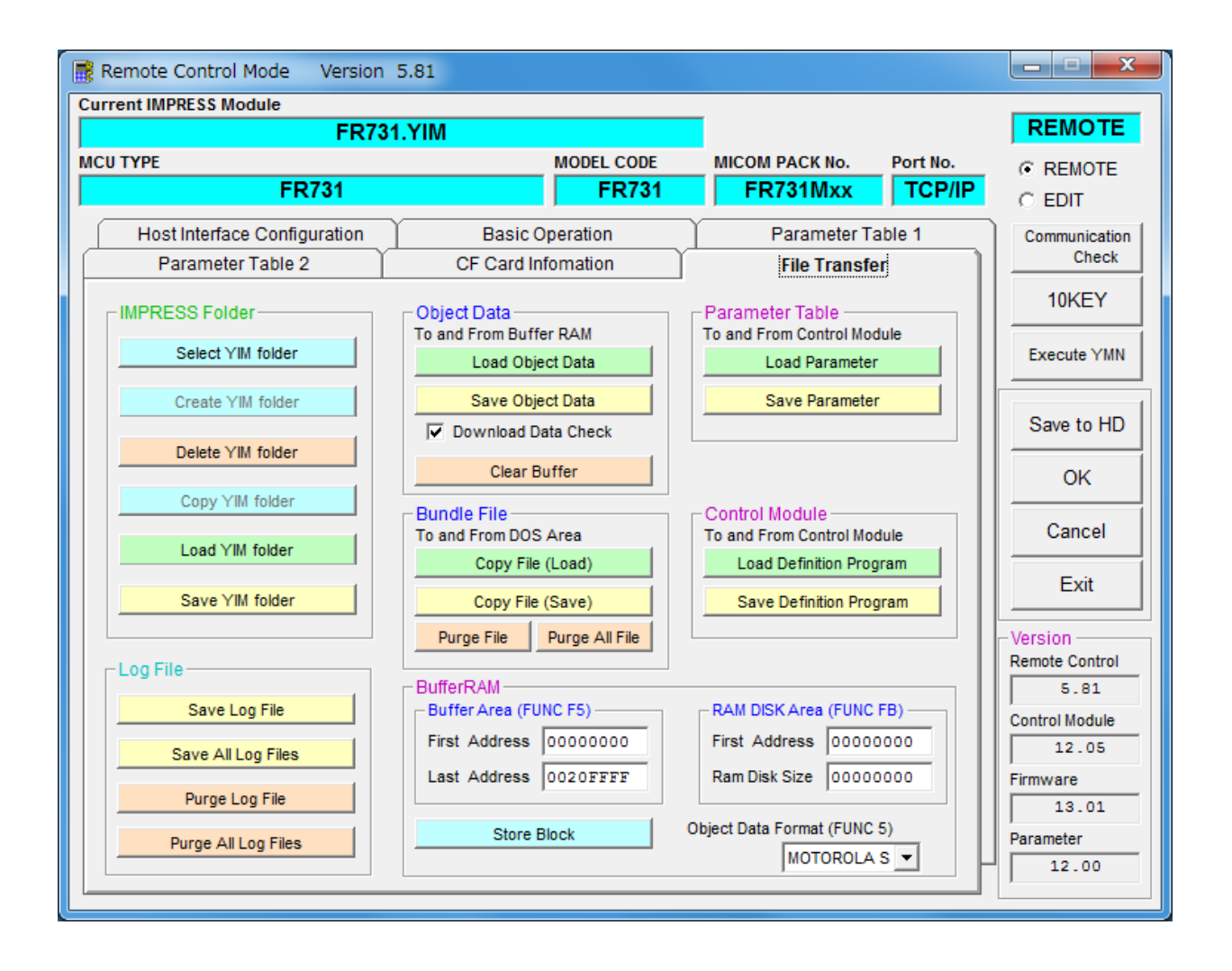

## 5. ご利用上の注意

- ①本コントロールモジュールは、弊社フラッシュマイコンプログラマ専用のコントロールモジュールです。弊社、フラッシュマイコンプログラマ以外ではご使用にならないでください。
- ②本コントロールモジュールは指定されたフラッシュマイコン専用のものです。
- 他のマイコンへの書き込みには、書き込みを行うマイコン専用のコントロールモジュールをご利用く ださい。マイコンとコントロールモジュールとの対応を誤って使用すると、ターゲットシステムを破 壊する恐れがあります。
- ③NET IMPRESSは、ターゲットシステムとのインタフェイスIC(アダプタ内部IC)電源 用に数mAの電流をVCCD端子より消費いたします。

④デバイスファンクション又は、ファンクション実行中には、コントロールモジュールの脱着は、行わないでください。
 コントロールモジュールアクセス中に、脱着してしまいますとコントロールモジュールを破壊する恐れがあります。

⑤フラッシュマイコンプログラマは、コントロールモジュールを実装した状態で動作します。